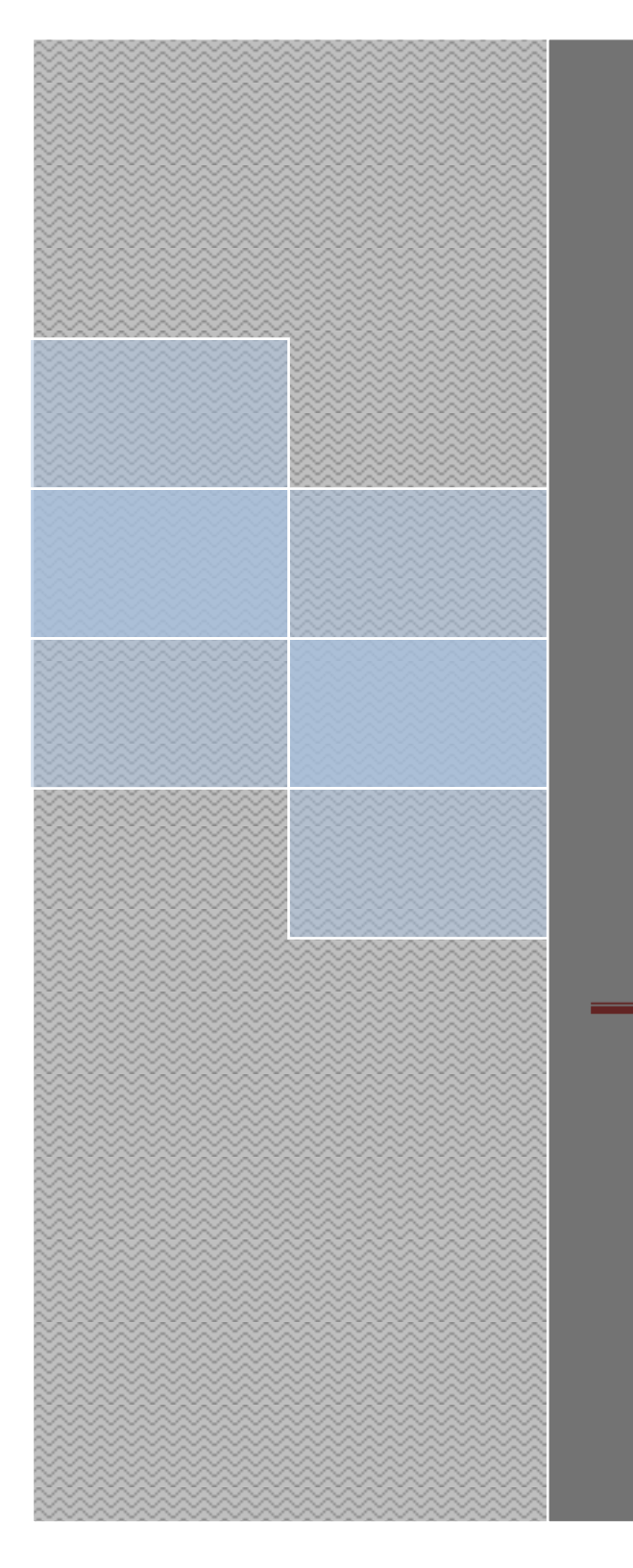

1. MyGDI Explorer can be accessed via <u>www.mygeoportal.gov.my</u> which is our official portal.

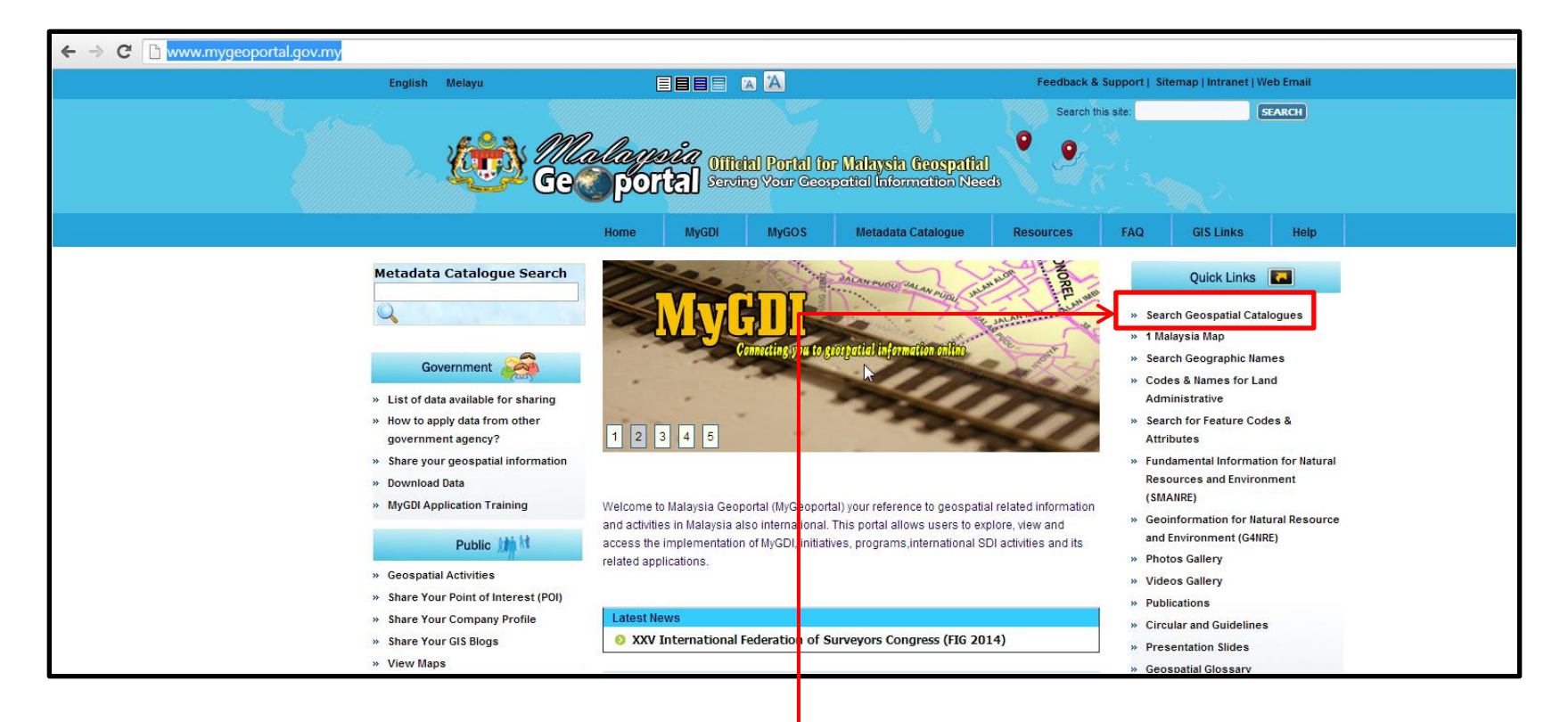

2. Click on Search Geospatial Catalogue

3. Screen show as below.

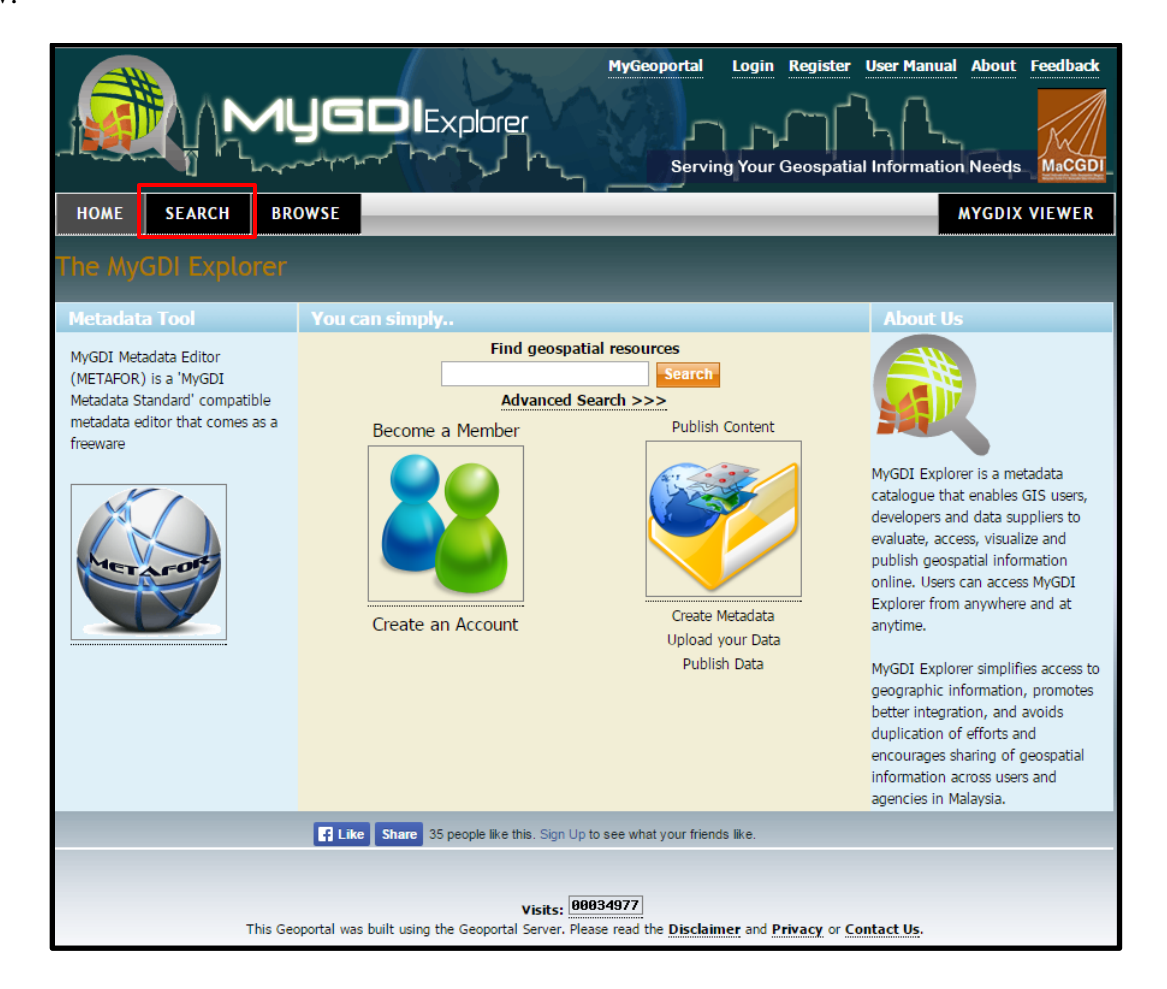

4. Click tab Search. Search can be done using keyword or using additional options.

5. Type keyword – AOI

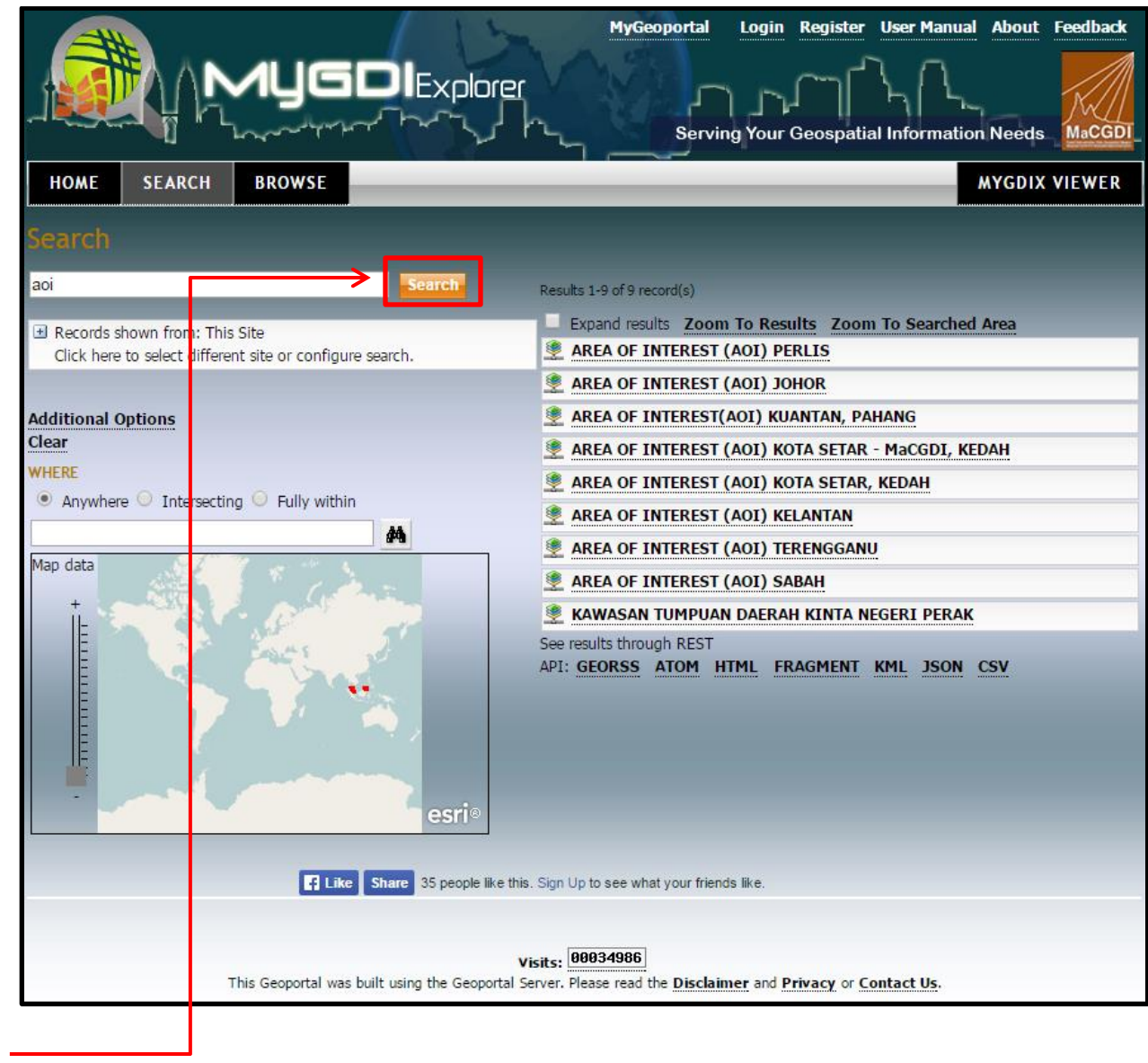

6. Then click Search

7. The result show as below. 9 result for aoi

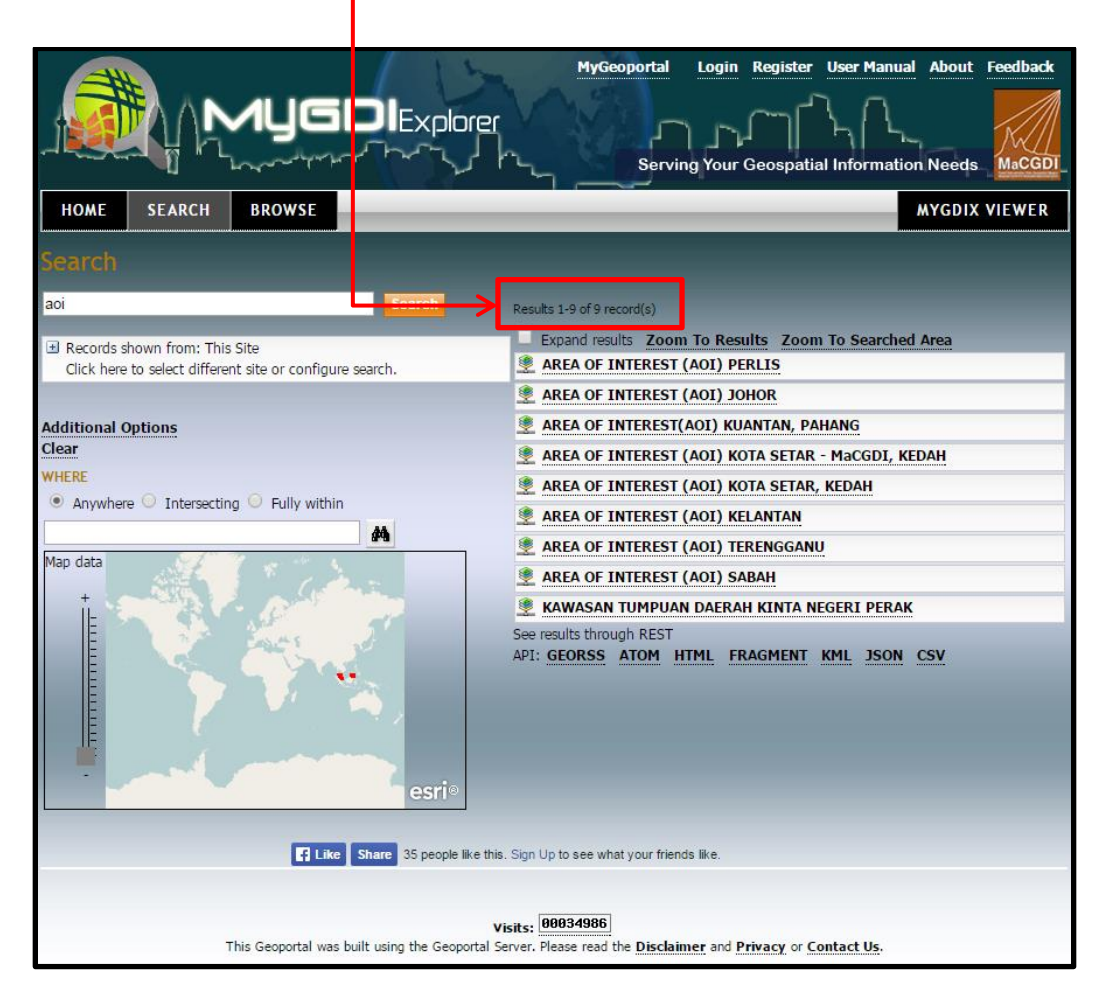

8. Choose AREA OF INTEREST (AOI) KOTA SETAR - MaCGDI, KEDAH

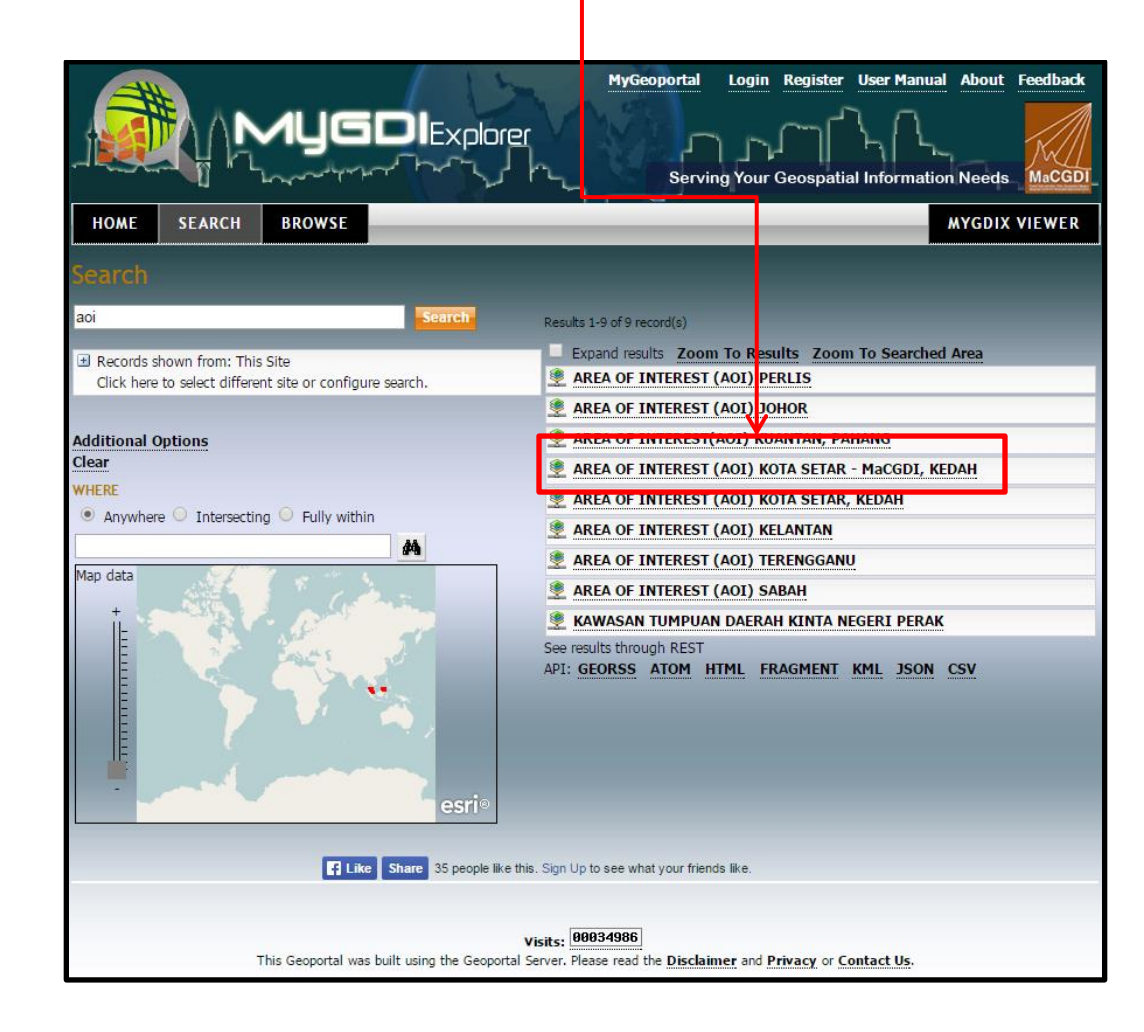

9. Click on tab Metadata Details

| Results 1-9 of 9 record(s)                                                                   |  |  |  |  |
|----------------------------------------------------------------------------------------------|--|--|--|--|
|                                                                                              |  |  |  |  |
| Expand results Zoom To Results Zoom To Searched Area                                         |  |  |  |  |
| Section 2011 Perlis Area of Interest (AOI) Perlis                                            |  |  |  |  |
| AREA OF INTEREST (AOI) JOHOR                                                                 |  |  |  |  |
| AREA OF INTEREST(AOI) KUANTAN, PAHANG                                                        |  |  |  |  |
| AREA OF INTEREST (AOI) KOTA SETAR - MaCGDI, KEDAH                                            |  |  |  |  |
| Area of Interest (AOI) Kedah ini adalah terdiri daripada 11 layer utama iaitu Jalan, Sungai, |  |  |  |  |
| kemudahan awam seperti taburan Stesen Minyak, taburan Sekolah, bangunan Komersial,           |  |  |  |  |
| bangunan Keagamaan, bangunan Institusi, Lot Tanah, Sempadan Mukim, Sempadan D                |  |  |  |  |
| Open Preview Gobe (.kml) ArcGIS (.nmf) ArcGIS (.lyr) Add To Map                              |  |  |  |  |
| Website Metadata Details Metadata (XML) Zoom To                                              |  |  |  |  |
| REA OF INTEREST (AOI) KOTA SETAR, KEDAH                                                      |  |  |  |  |
| AREA OF INTEREST (AOI) KELANTAN                                                              |  |  |  |  |
| AREA OF INTEREST (AOI) TERENGGANU                                                            |  |  |  |  |
| AREA OF INTEREST (AOI) SABAH                                                                 |  |  |  |  |
| KAWASAN TUMPUAN DAERAH KINTA NEGERI PERAK                                                    |  |  |  |  |

10. Metadata Details – can view information about the data. Metadata schema was developed based on ISO 19115/19139. But only 142 elements we chosen from the ISO.

|                                                                                                    | MyGeoportal Login Register User Manual About Feedback<br>Serving Your Geospatial Information Needs |
|----------------------------------------------------------------------------------------------------|----------------------------------------------------------------------------------------------------|
| HOME SEARCH BROWSE                                                                                                    | MYGDIX VIEWER                                                                                      |
| Metadata Details Review Metadata Details Preview                                                                                            |                                                                                                    |
| AREA OF INTEREST (AOI) KOTA SETAR - MaCG                                                                                                    |                                                                                                    |
| General Information                                                                                                    |                                                                                                    |
| Content Information: Live Data and Maps                                                                                                    |                                                                                                    |
| Metadata Language: Bilingual (en & ms)                                                                                                    |                                                                                                    |
| Metadata Create Date: 2011-11-03                                                                                                    |                                                                                                    |
| Metadata Publisher                                                                                                    |                                                                                                    |
| Organisation Name: MacGDI, NKE                                                                                                    |                                                                                                    |
| Telephone: 03-88861210                                                                                                    |                                                                                                    |
| Email: azma_kamis@macgdi.gov.my                                                                                                    |                                                                                                    |
| Role: custodian (002)                                                                                                    |                                                                                                    |
| Metadata Standard Name: MS ISO 19115                                                                                                    |                                                                                                    |
| Metadata Standard Malaysian Metadata Standard (MMS)                                                                                         |                                                                                                    |
| Version: Services                                                                                                    |                                                                                                    |
|                                                                                                    |                                                                                                    |
| Identification Information     The APEA OF INTERECT (AOI) KOTA SETABLINGCODI, KEDAU                                                         |                                                                                                    |
| IIIIe: AKEA OF INTEREST (AOI) KOTA SETAK - MacGDI, KEDAH<br>Abstract: Area of Interest (AOI) Kedab ini adalab terdiri darinada 11 laver uta | ma isitu Jalan. Sungai, kemudahan awam senerti tahuran Stesen Minyak                               |
| taburan Sekolah, bangunan Komersial, bangunan Keagamaan, bang                                                                               | unan Institusi, Lot Tanah, Sempadan Mukim, Sempadan Daerah dan                                     |
| Sempadan Negeri Kedah. Kawasan tumpuan dalam AOI ini adalah D                                                                               | aerah Kota Setar sahaja. Sumber data AOI Kedah ini diperolehi daripada Projek                      |
| pembangunan fundamental dataset State Geospatial Data Centre (So                                                                            | GDC) Kedah tahun 2009. Dataset ini melibatkan kompilasi pelbagai skala.                            |
| Sistem unjuran dataset ini adalah dalam Sistem Koordinat GDM Cass                                                                           | ini Kedah Perlis. Format data ini adalah dalam *.gdb.                                              |
| Date: 2011-11-03                                                                                                    |                                                                                                    |
| Type:                                                                                                    |                                                                                                    |
| Status completed (001)                                                                                                    |                                                                                                    |
| Type of ArcGIS Service<br>Service:                                                                                                    |                                                                                                    |
| Operation<br>ArcGIS Server 10<br>Name:                                                                                                    |                                                                                                    |
| Service http://myliis3.mygeoportal.gov.my/ArcGIS/rest/services/                                                                             | AOI_SGDC_KEDAH/MapServer                                                                           |
| Type of                                                                                                    |                                                                                                    |
| Coupling<br>with tight                                                                                                    |                                                                                                    |
| Dataset:                                                                                                    |                                                                                                    |
| Responsible Party                                                                                                    |                                                                                                    |

11. Preview – can view the map service.

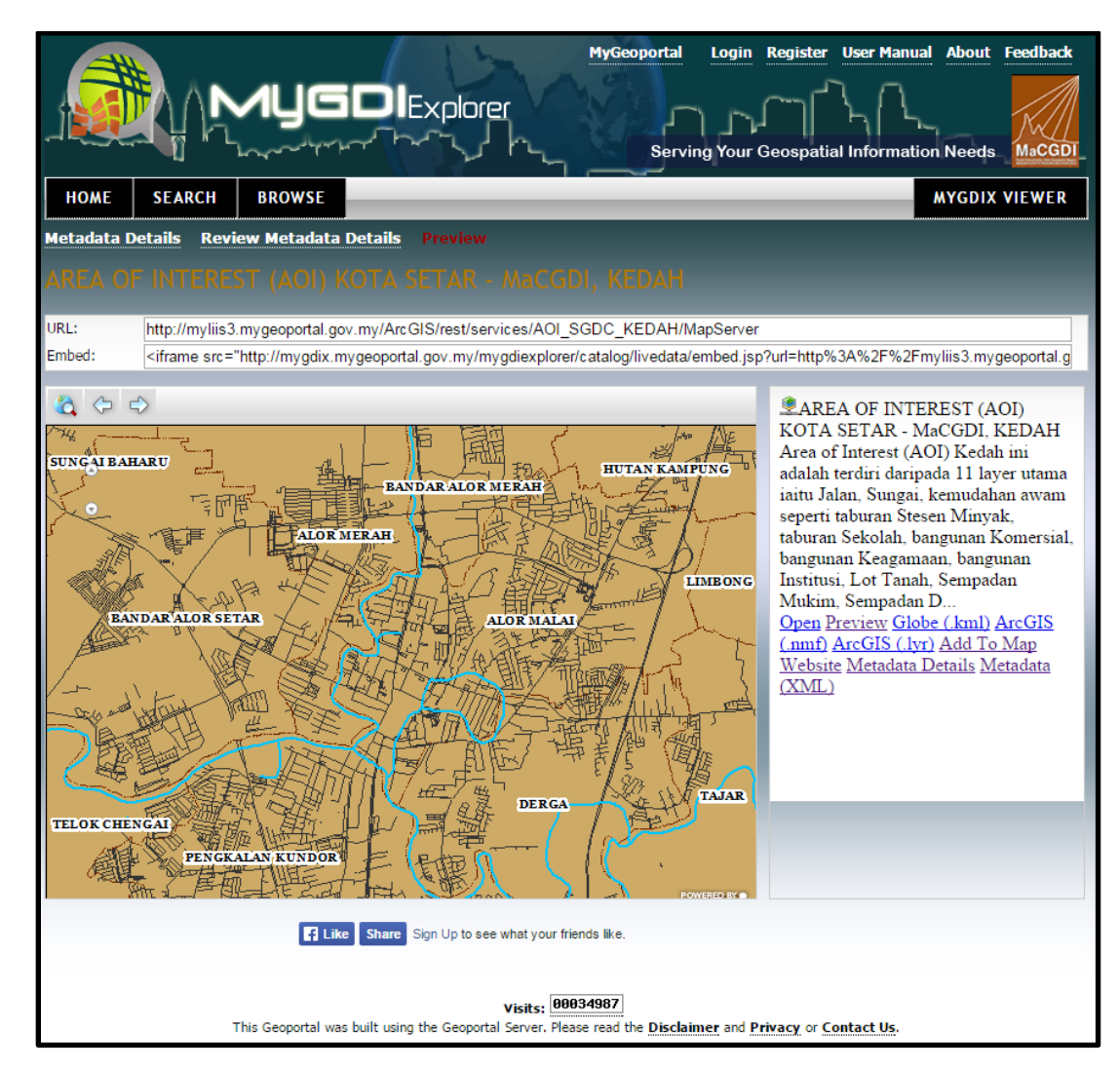

12. Globe.kml – Can overlay the layer on google earth

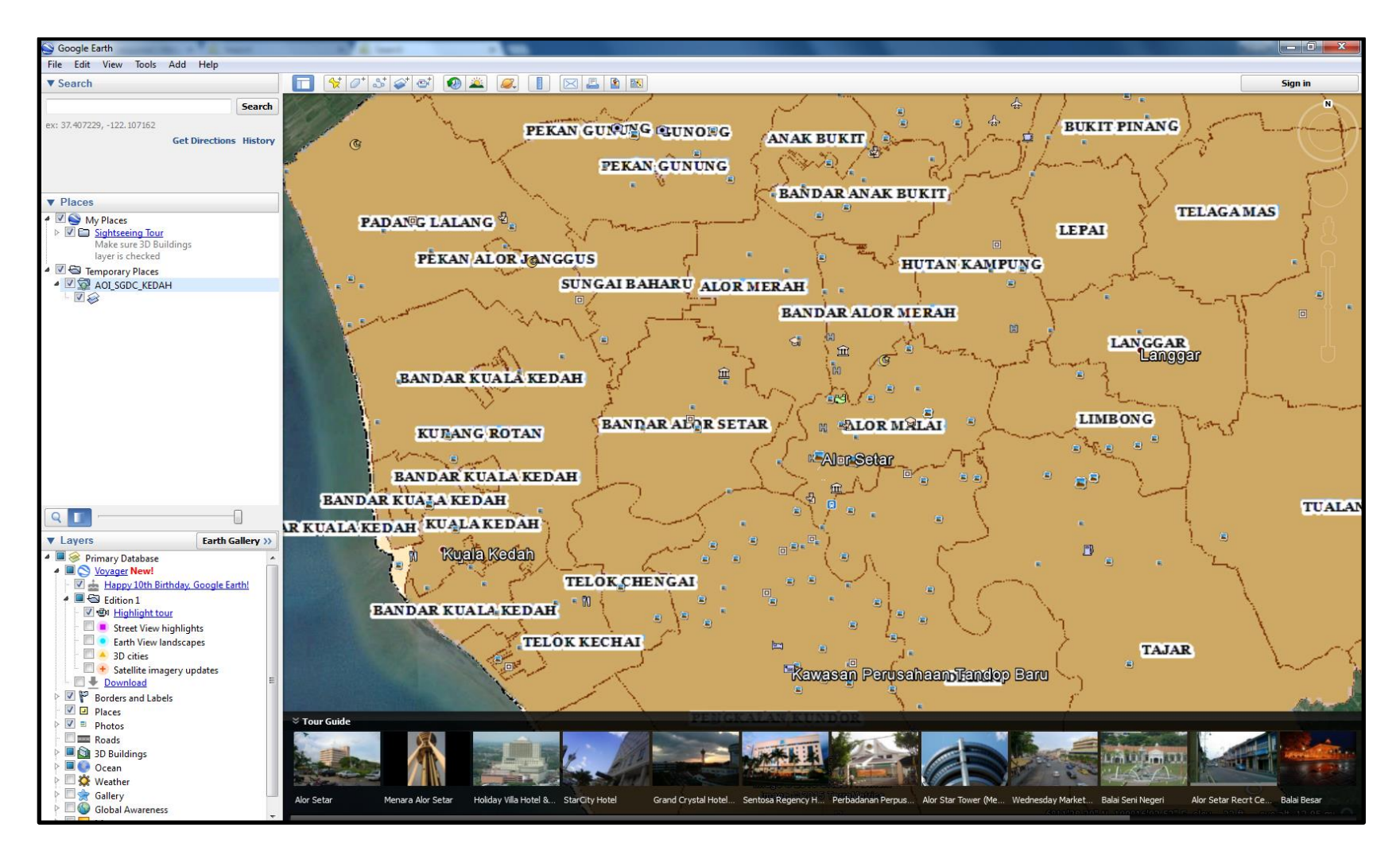

13. ArcGIS (.lyr) – Can open the layer in ESRI ArcMap. Can Add additional data from PC to the layer

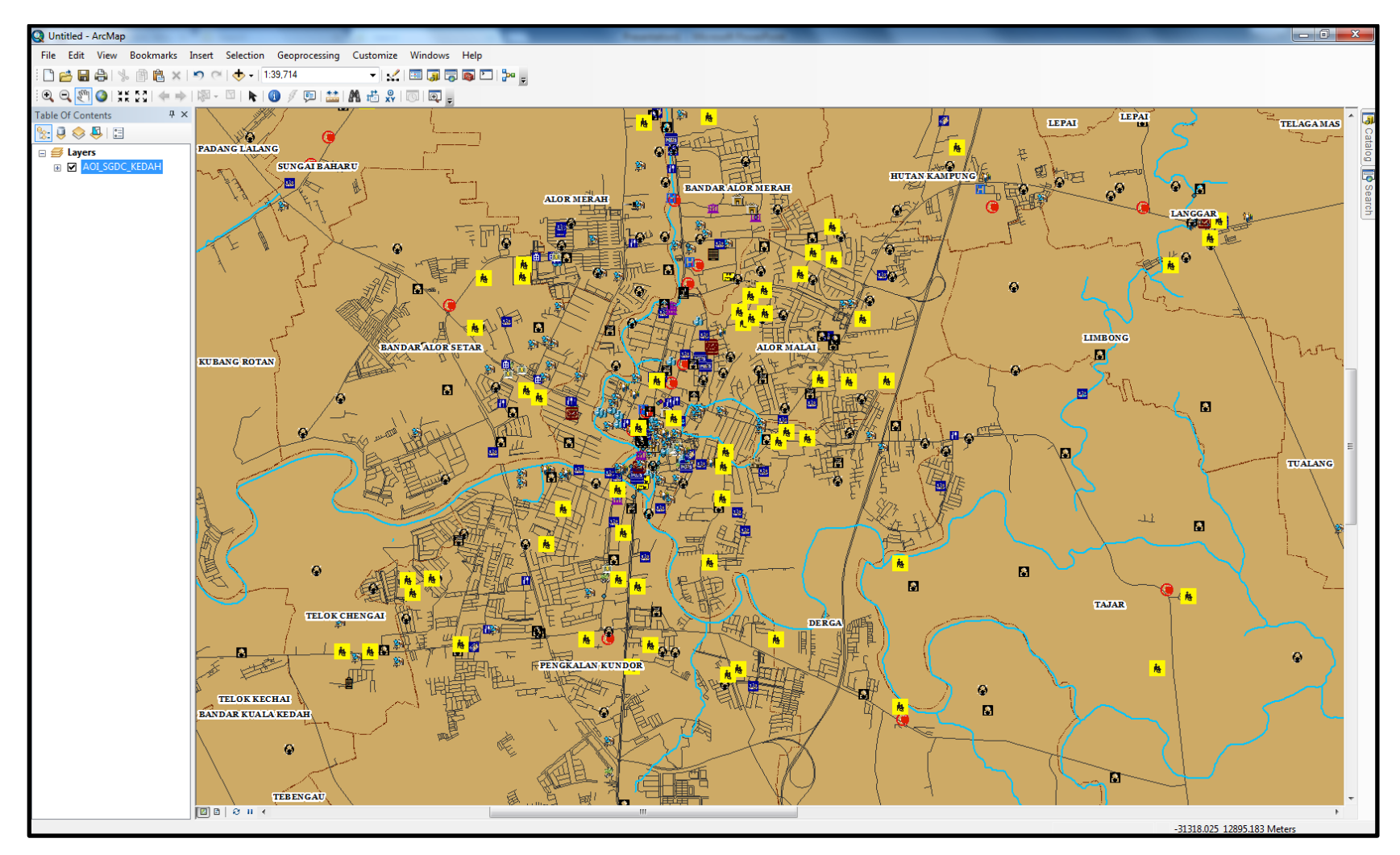

14. Click on MYGDIX VIEWER.

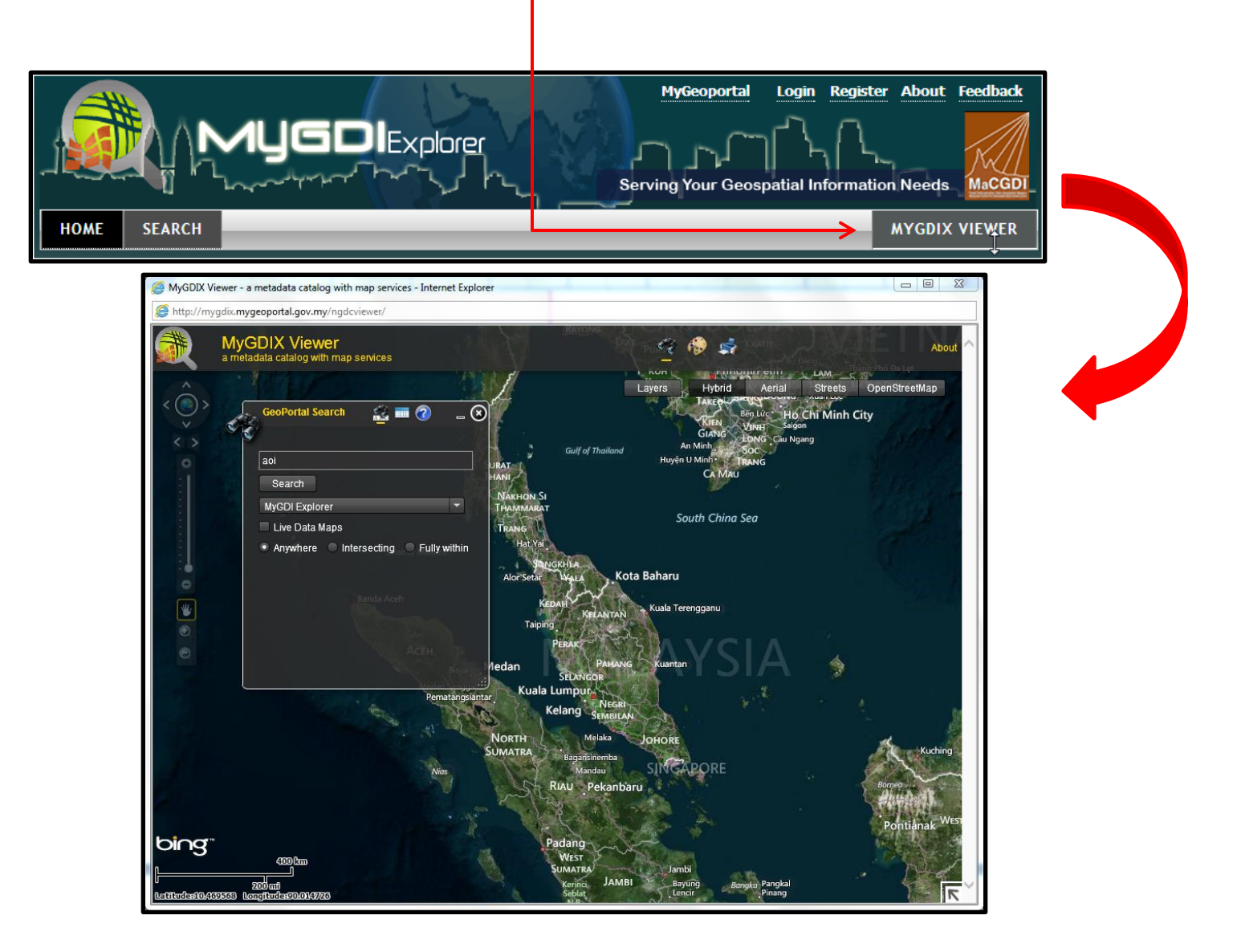

15. Type keyword - aoi and click search. Choose AREA OF INTEREST (AOI) KOTA SETAR - MaCGDI, KEDAH

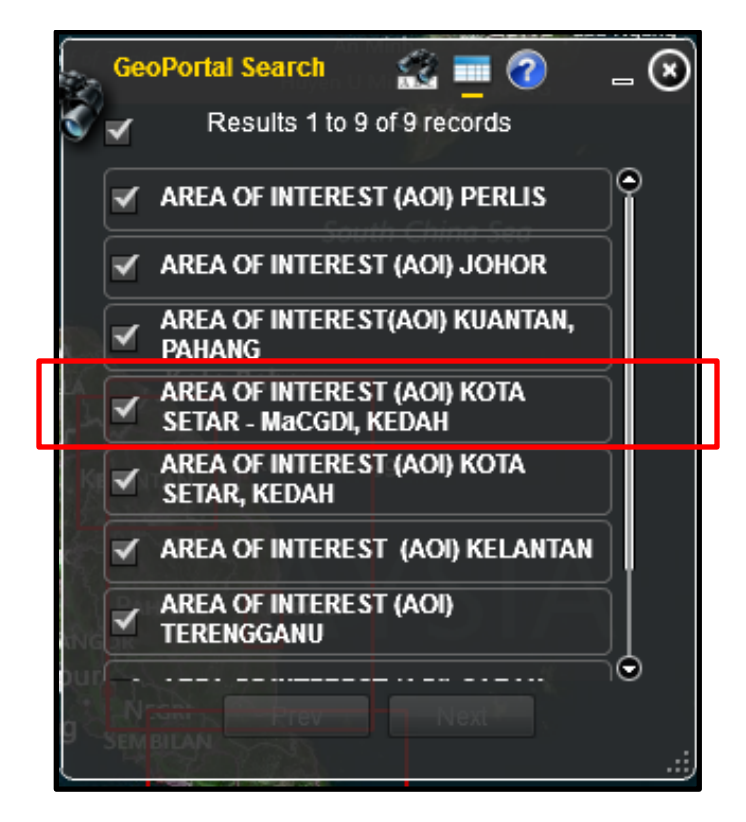

16. The screen show as below

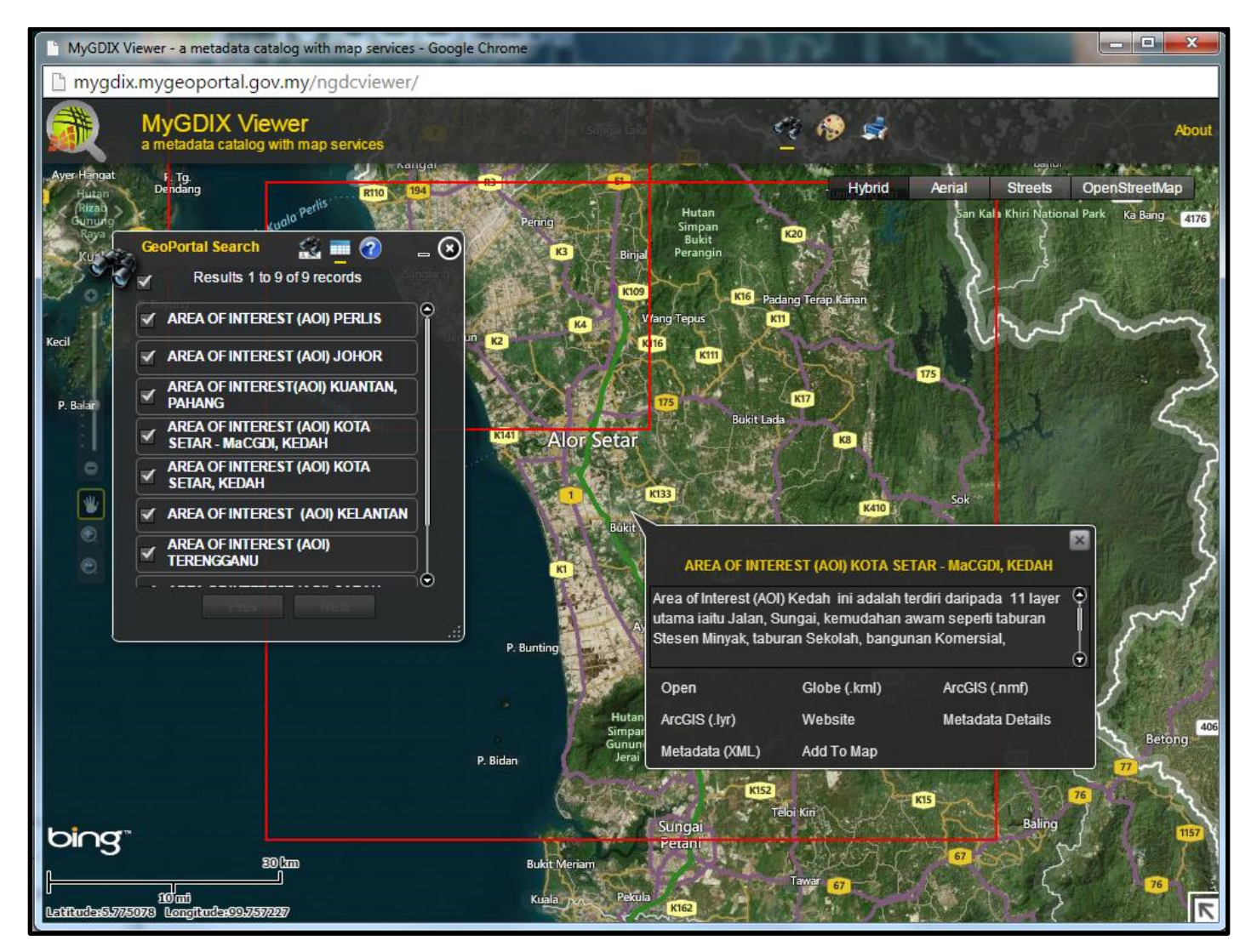

### 17. Click on tab Website

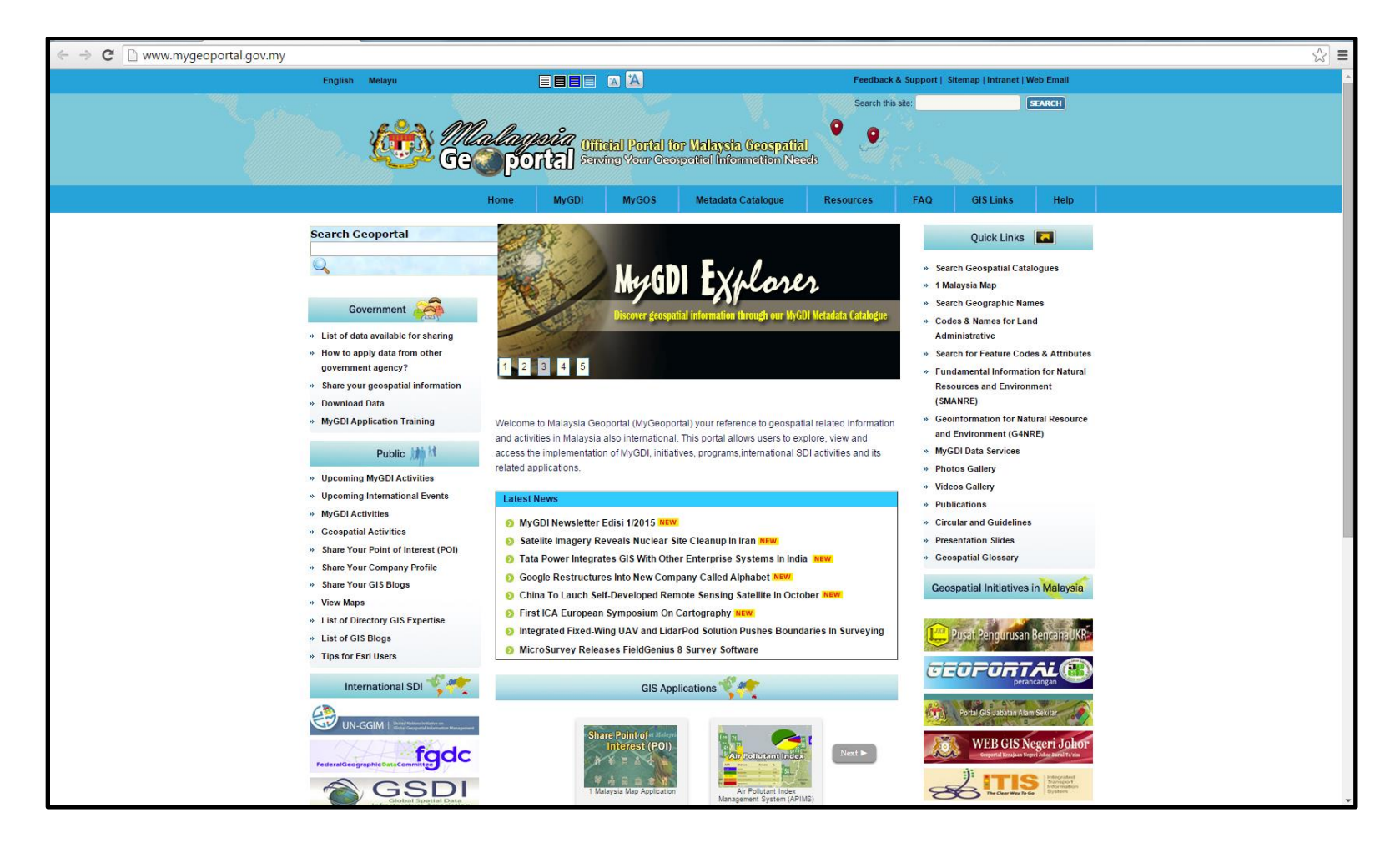

18. Tab Metadata Details – Can view information about the data.

| MyGeoportal Login Register User Manual About Feedback                                                                                                    |
|----------------------------------------------------------------------------------------------------|
| HOME SEARCH BROWSE MYGDIX VIEWER                                                                                                    |
| Metadata Details Review Metadata Details Preview                                                                                                    |
| AREA OF INTEREST (AOI) KOTA SETAR - MaCGDI, KEDAH                                                                                                    |
| General Information Content Information: Live Data and Maps Metadata Language: Bilingual (en & ms) Metadata Create Date: 2011-11-03 Metadata Publisher                                                                                                    |
| <ul> <li>Identification Information         Title: AREA OF INTEREST (AOI) KOTA SETAR - MaCGDI, KEDAH         Abstract: Area of Interest (AOI) Kedah ini adalah terdiri daripada 11 layer utama iaitu Jalan, Sungai, kemudahan awam seperti taburan Stesen Minyak,         taburan Sekolah, bangunan Komersial, bangunan Keagamaan, bangunan Institusi, Lot Tanah, Sempadan Mukim, Sempadan Daerah dan         Sempadan Negeri Kedah. Kawasan tumpuan dalam AOI ini adalah Daerah Kota Setar sahaja. Sumber data AOI Kedah ini diperolehi daripada Projel         pembangunan fundamental dataset State Geospatial Data Centre (SGDC) Kedah tahun 2009. Dataset ini melibatkan kompilasi pelbagai skala.         Sistem unjuran dataset ini adalah dalam Sistem Koordinat GDM Cassini Kedah Perlis. Format data ini adalah dalam *.gdb.         Date: 2011-11-03         Date         creation (001)         Type of creation (001)         Type of         Coupling         with         bttp://myliis3.mygeoportal.gov.my/ArcGIS/rest/services/AOI_SGDC_KEDAH/MapServer</li></ul> |
| <ul> <li>TOPIC CATEGORY</li> <li>Topic Business and Economic, Environment and Conservation, Inland Water Resources, Locations and Geodetic Networks, Cadastral, Facilities and<br/>Category: Structures, Transportation Networks</li> </ul>                                                                                                    |
| G Spatial Domain<br>West Bound Lonoitude: 100.016<br>ils.page?uuid=%7811148C9 0.869                                                                                                    |

### **Application Metadata Searching**

1. Choose Additional Options – Content Type choose Applications – OK – Search

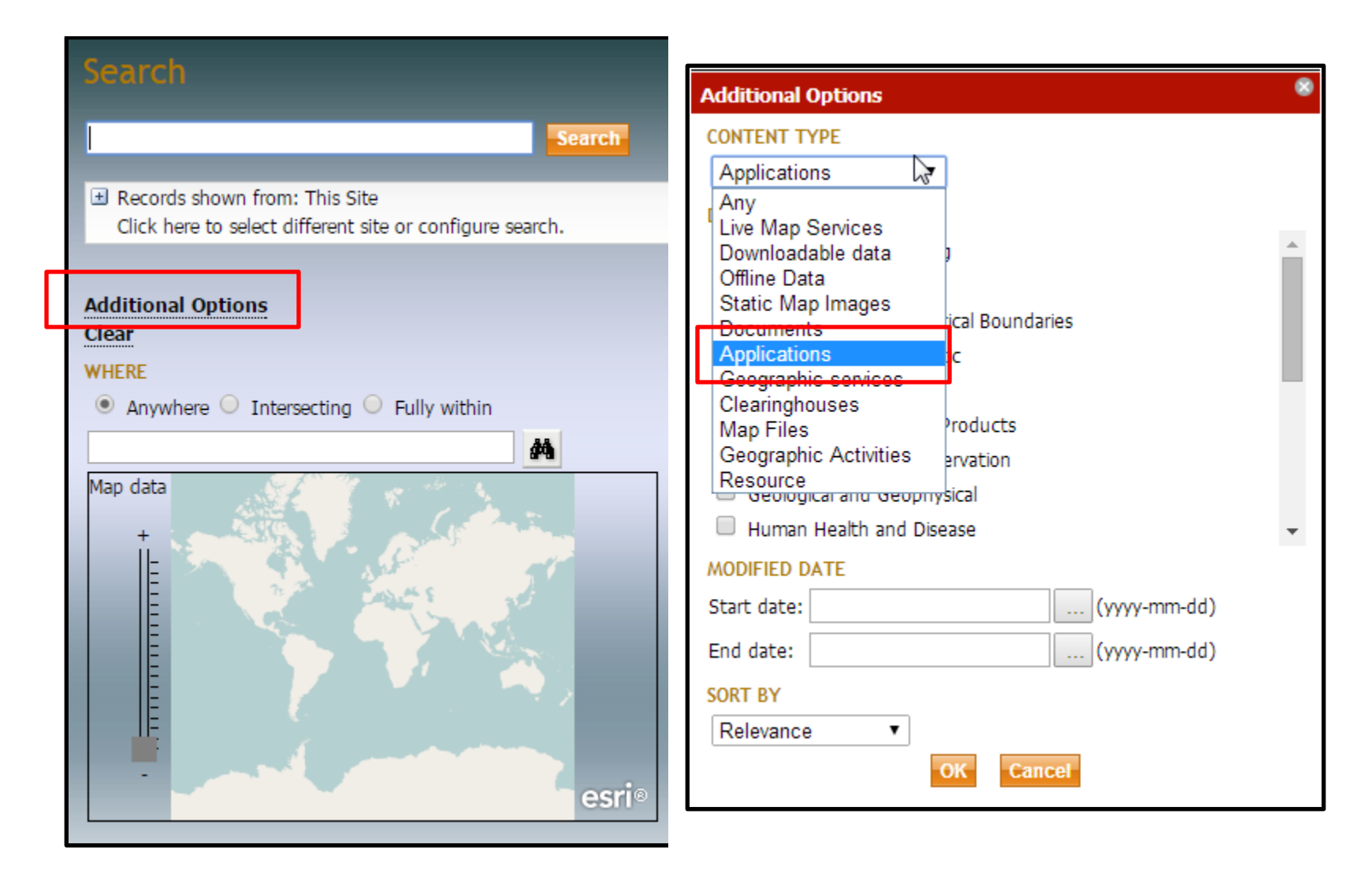

2. Choose Aplikasi Railway Asset Corporation Properties Editor ( Javascript Version )

| Results 1-10 of 60 record(s) 1 2 3 4 5 > Last                                                                                                    |  |  |  |  |
|----------------------------------------------------------------------------------------------------|--|--|--|--|
| Expand results Zoom To Results Zoom To Searched Area                                                                                                    |  |  |  |  |
| APLIKASI GDC EDITOR (VERSI FLEX VIEWER)                                                                                                    |  |  |  |  |
| APLIKASI GDC EDITOR (VERSI JAVA SCRIPT)                                                                                                    |  |  |  |  |
| APLIKASI MYGDI DATA SERVICES (FLEX VERSION)                                                                                                    |  |  |  |  |
| APLIKASI MYGDI DATA SERVICES (JAVASCRIPT VERSION)                                                                                                    |  |  |  |  |
| APLIKASI RAILWAY ASSET CORPORATION PROPERTIES EDITOR (JAVASCRIPT<br>VERSION)                                                                                                    |  |  |  |  |
| Railway Asset Corporation Properties Editor (RACP Editor) merupakan aplikasi GIS yang<br>telah dibangunkan oleh Pusat Infrastruktur Data Geospatial Negara (MaCGDI) pada tahun<br>2013 untuk Perbadanan Aset Keretapi (PAK) yang bertujuan untuk membantu dan<br>memudah |  |  |  |  |
| Website Metadata Details Metadata (XML) Zoom To                                                                                                    |  |  |  |  |
| APLIKASI RAILWAY ASSET CORPORATION PROPERTIES EDITOR (FLEX<br>VERSION)                                                                                                    |  |  |  |  |
| APLIKASI VETERINAR EDITOR (JAVASCRIPT VERSION)                                                                                                    |  |  |  |  |
| APLIKASI VETERINAR EDITOR (FLEX VERSION)                                                                                                    |  |  |  |  |
| APLIKASI GEOSPATIAL ONLINE SERVICES (MyGOS)                                                                                                    |  |  |  |  |
| SISTEM APLIKASI e-Kampung NEGERI SEMBILAN                                                                                                    |  |  |  |  |

### 3. Choose Metadata Details

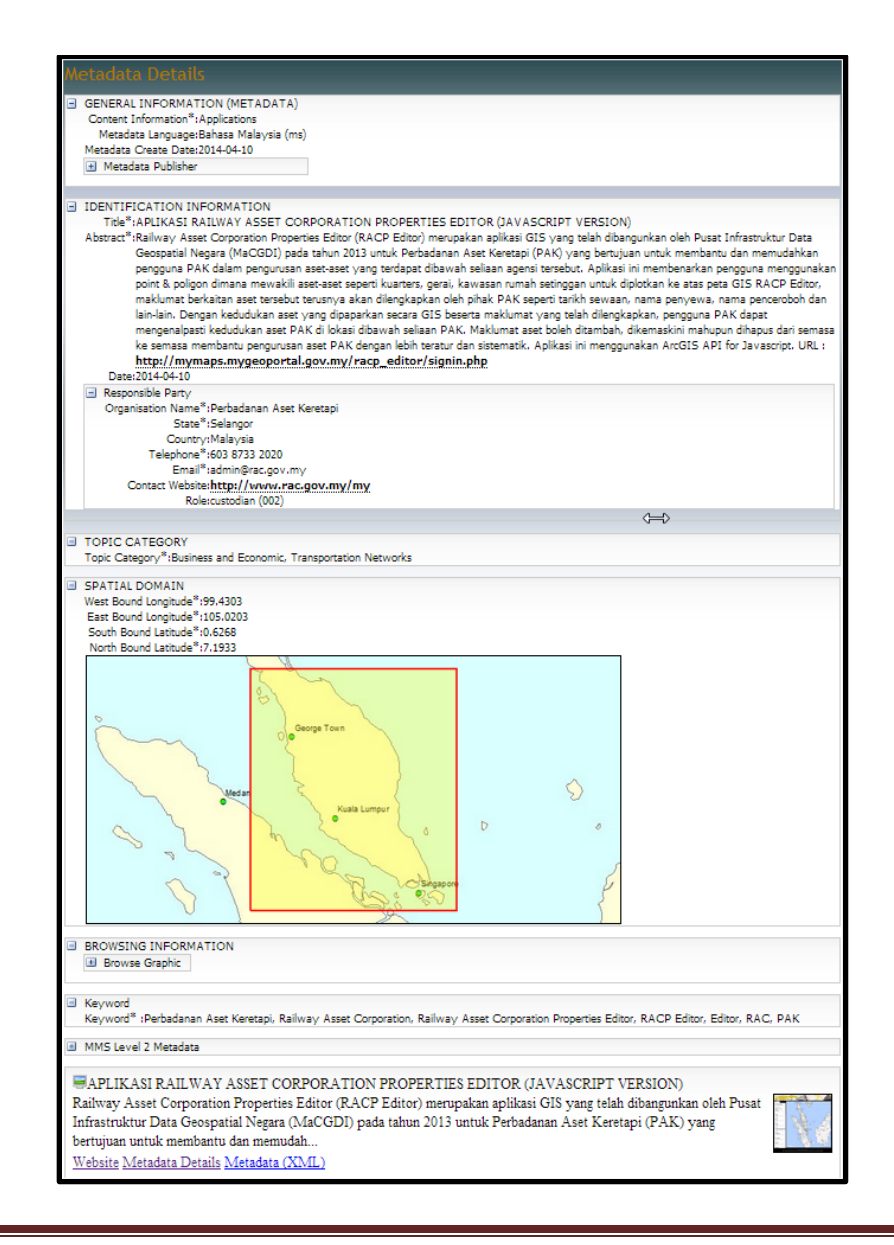

# **Offline Metadata Searching**

1. Type keyword –Click additional Options – Choose Offline Data at Content Type – OK - Search

| Search                                                                                                    | Additional Options                                                                                                    |
|----------------------------------------------------------------------------------------------------|----------------------------------------------------------------------------------------------------|
| Search                                                                                                    | Offline Data                                                                                                    |
| <ul> <li>Records shown from: This Site<br/>Click here to select different site or configure search.</li> <li>Additional Options</li> <li>Clear</li> <li>WHERE</li> <li>Anywhere Intersecting Fully within</li> <li>Map data</li> <li>Hap data</li> <li>Hap data</li> <li>Here</li> <li>Here</li> <li>Her</li></ul> | DATA CATEGORY  Agriculture and Farming Biology and Ecology Administrative and Political Boundaries Atmosphere and Climatic Business and Economic Elevation and Derived Products Environment and Conservation Geological and Geophysical Human Health and Disease MODIFIED DATE Start date: MODIFIED DATE Start date: MODIFIED TE Start date: MODIFIED |

## 2. Choose DATA ASAS GDC TRANSPORTATION SEMENANJUNG MALAYSIA 2015

|                                                              | DATA ASAS CDC TRANSPORTATION SEMENANTUNC MALAYSTA 2015                                                                                                    |  |  |  |
|--------------------------------------------------------------|----------------------------------------------------------------------------------------------------|--|--|--|
|                                                              | DATA ASAS ODC TRANSPORTATION SEMENANJONG MALATSIA 2013                                                                                                    |  |  |  |
|                                                              | Data Asas GDC Kategori Transportation merupakan data geospatial jenis vektor berkaitan jalan                                                                        |  |  |  |
|                                                              | darat dan jalah air di Semenanjung yang seamless meliputi sebelas (11) negeri serta wilayan<br>Paraala tuan Kuala Lumnur dan Wilayah Paraala tuan Putrajaya, Sataka |  |  |  |
|                                                              | Metadata Details Metadata (YML) Zoom To                                                                                                    |  |  |  |
|                                                              |                                                                                                    |  |  |  |
|                                                              | LIDAR DATA DIGITAL SURFACE MODEL (DSM) BAGI KAWASAN                                                                                                    |  |  |  |
|                                                              | SEBAHAGIAN DAERAH KUANTAN BAGI TAHUN 2014                                                                                                    |  |  |  |
|                                                              | 💐 LIDAR - DATA DIGITAL SURFACE MODEL (DSM) BAGI KAWASAN                                                                                                    |  |  |  |
| SEBAHAGIAN LEMBAH KLANG BAGI TAHUN 2014                      |                                                                                                    |  |  |  |
|                                                              | LIDAR - DATA DIGITAL TERRAIN MODEL (DTM) BAGI KAWASAN                                                                                                    |  |  |  |
| SEBAHAGIAN DAFRAH KUANTAN BAGI TAHUN 2014                    |                                                                                                    |  |  |  |
|                                                              |                                                                                                    |  |  |  |
|                                                              | SEDAUACTAN LEMBAU KI ANG BAGT TAUUN 2014                                                                                                    |  |  |  |
|                                                              | SEBAHAGIAN LEMBAH KLANG BAGI TAHUN 2014                                                                                                    |  |  |  |
| Search Contraction Bagi Kawasan Sebahagian Daerah            |                                                                                                    |  |  |  |
| KUANTAN BAGI TAHUN 2014                                      |                                                                                                    |  |  |  |
| 🛃 LIDAR - DATA ORTOFOTO BAGI KAWASAN SEBAHAGIAN LEMBAH KLANG |                                                                                                    |  |  |  |
| BAGI TAHUN 2014                                              |                                                                                                    |  |  |  |
| LIDAD - DATA VENTOR RACT KAWASAN SERAHAGTAN DAERAH KHANTAN   |                                                                                                    |  |  |  |
| CILIAR - DATA VENTOR BAGI RAWASAN SEBAHAGIAN DAERAH KOANTAN  |                                                                                                    |  |  |  |
|                                                              |                                                                                                    |  |  |  |
|                                                              | S LIDAR - DATA VEKTOR BAGI KAWASAN SEBAHAGIAN LEMBAH KLANG                                                                                                    |  |  |  |
|                                                              | BAGI TAHUN 2014                                                                                                    |  |  |  |
| I                                                            | SCDC MELAKA LOKACI DANCUNAN KEACAMAAN 2010 (DOINT)                                                                                                    |  |  |  |

3. Click on Metadata Details – Can view information about the data.

| MyGeoportal Login Register User Manual About F<br>MyGeoportal Login Register User Manual About F<br>Serving Your Geospatial Information Needs                                                                                           | eedback     |  |  |
|----------------------------------------------------------------------------------------------------|-------------|--|--|
| HOME SEARCH BROWSE MYGDIX V                                                                                                    | IEWER       |  |  |
| Metadata Details Review Metadata Details                                                                                                    |             |  |  |
| DATA ASAS GDC TRANSPORTATION SEMENANJUNG MALAYSIA 2015                                                                                                    |             |  |  |
| General Information                                                                                                    |             |  |  |
| Content Information: Offline Data                                                                                                    |             |  |  |
| Metadata Language: Bahasa Malaysia (ms)                                                                                                    |             |  |  |
| Metadata Create Date: 2015-08-14                                                                                                    |             |  |  |
| Metadata Publisher                                                                                                    |             |  |  |
|                                                                                                    |             |  |  |
| Identification Information                                                                                                    |             |  |  |
| Title: DATA ASAS GDC TRANSPORTATION SEMENANJUNG MALAYSIA 2015                                                                                                    |             |  |  |
| Abstract: Data Asas GDC Kategori Transportation merupakan data geospatial jenis vektor berkaitan jalan darat dan jalan air di Semenanjung yang sea                                                                                      | mless       |  |  |
| meliputi sebelas (11) negeri serta Wilayah Persekutuan Kuala Lumpur dan Wilayah Persekutuan Putrajaya. Setakat Jun 2015, lima (5) fitur                                                                                                 | telah       |  |  |
| tersedia bagi Data Asas GDC Kategori Transportation iaitu Jalan (Road), Penanda Kilometer (Kilometre Post), Landasan Kereta Api (Rail Lin                                                                                               | e), Stesen  |  |  |
| Kereta Api (Rail Station) dan Road Edge. Data-data ini boleh dicapai melalui aplikasi MyGDI Data Services (untuk pengguna berdaftar saha                                                                                                | aja). Data- |  |  |
| data ini diurus dan disimpan dalam pangkalan data GDC dengan mematuhi model struktur data berasaskan Dokumen MS 1759:2015; Geo                                                                                                    | graphic     |  |  |
| monomation/seconaucs - reactive and Autobute Codes (First Revision) dan datam format "gob (geodalabase), Maktumat terperinti dan ter<br>monomati data ini balch diraitik molalui Socificari Deduk Data Asso CPC Kategori Transportation | KINI        |  |  |
| Deter 2015 02 14                                                                                                    |             |  |  |
| Date 2013-00-14                                                                                                    |             |  |  |
| Type:                                                                                                    |             |  |  |
| Statuscompleted (001)                                                                                                    |             |  |  |
| Responsible Party                                                                                                    |             |  |  |
|                                                                                                    |             |  |  |
| TOPIC CATEGORY                                                                                                    |             |  |  |
| Topic Category: Transportation Networks                                                                                                    |             |  |  |
| Snatial Domain                                                                                                    |             |  |  |
| West Bound Lonoitude: 99.724                                                                                                    |             |  |  |
| East Bound Longitude: 104.8656                                                                                                    |             |  |  |
| South Bound Latitude: 1.0668                                                                                                    |             |  |  |
| North Bound Latitude: 6.8076                                                                                                    |             |  |  |
| Map data © OpenStreetMap contributors, CC-BY-SA                                                                                                    |             |  |  |
|                                                                                                    |             |  |  |
| and the second second second second second second second second second second second second second second second                                                                                                    |             |  |  |
|                                                                                                    |             |  |  |
|                                                                                                    |             |  |  |